# FMCによって管理されるセキュアファイアウォ ールでのNAT 64の設定

# 内容

 概要

 前提条件

 要件

 使用するコンポーネント

 設定

 ネットワーク図

 ネットワークオブジェクトの設定

 FTDでのIPv4/IPv6用インターフェイスの設定

 アフォルトルートの設定

 NATポリシーの設定

 NATルールの設定

 検証

#### 概要

このドキュメントでは、Fire Power Management Center(FMC)によって管理されるFirepower脅威 対策(FTD)でNAT64を設定する方法について説明します。

# 前提条件

要件

Secure Firewall Threat DefenseおよびSecure Firewall Management Centerに関する知識があることが推奨されます。

使用するコンポーネント

- Firepower Management Center 7.0.4
- Firepower脅威対策7.0.4

このドキュメントの情報は、特定のラボ環境にあるデバイスに基づいて作成されました。このド キュメントで使用するすべてのデバイスは、クリアな(デフォルト)設定で作業を開始していま す。本稼働中のネットワークでは、各コマンドによって起こる可能性がある影響を十分確認して ください。

# 設定

#### ネットワーク図

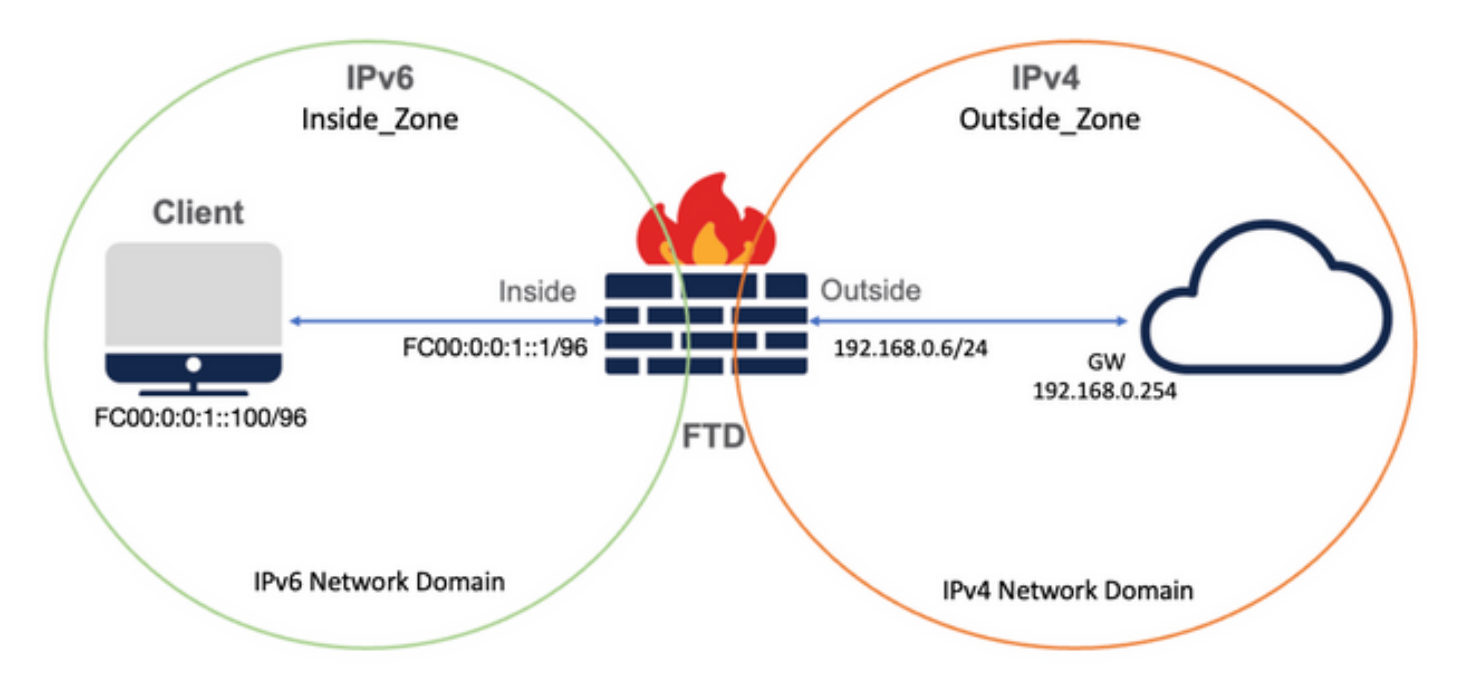

ネットワークオブジェクトの設定

• 内部IPv6クライアントサブネットを参照するIPv6ネットワークオブジェクト。

FMC GUIで、左のメニューからObjects > Object Management > Select Network > Add Network > Add Objectの順に移動します。

たとえば、ネットワークオブジェクトLocal\_IPv6\_subnetは、IPv6サブネットFC00:0:0:1::/96で作 成されます。

| Edit Network Object                                                                            | 0           |
|------------------------------------------------------------------------------------------------|-------------|
| Name<br>Local_IPv6_subnet<br>Description<br>Network<br>Host O Range Network<br>FC00:0:0:1::/96 | O FQDN      |
| Allow Overrides                                                                                | Cancel Save |

• IPv4ネットワークオブジェクトを使用して、IPv6クライアントをIPv4に変換します。

FMC GUIで、左側のメニューからObjects > Object Management > Select Network > Add Network > Add Groupの順に移動します。

たとえば、ネットワークオブジェクト6\_mapped\_to\_4はIPv4ホスト192.168.0.107で作成されます。

IPv4でマッピングするIPv6ホストの量に応じて、単一のオブジェクトネットワーク、複数の IPv4を持つネットワークグループ、または出力インターフェイスへのNATだけを使用できます。

| New Network Group                                                                 |                   | 0 |
|-----------------------------------------------------------------------------------|-------------------|---|
| Name<br>6_mapped_to_4<br>Description                                              |                   |   |
| Allow Overrides Available Networks C + Q. Search                                  | Selected Networks |   |
| 6_mapped_to_4<br>any_IPv4<br>Any_ipv6<br>google_dns_ipv4<br>google_dns_ipv4_group | 192.168.0.107     | Ŵ |
| google_dns_ipv6                                                                   | Add               |   |
|                                                                                   | Cancel            |   |

・インターネット上の外部IPv4ホストを参照するIPv4ネットワークオブジェクト。

FMC GUIで、左のメニューからObjects > Object Management > Select Network > Add Network > Add Objectの順に移動します。

たとえば、Network Object Any\_IPv4はIPv4サブネット0.0.0.0/0で作成されます。

| New Network Object                                                            | 0           |  |
|-------------------------------------------------------------------------------|-------------|--|
| Name   Any_IPv4   Description   Image   Network   0.0.0.0/0   Allow Overrides | O FQDN      |  |
|                                                                               | Cancel Save |  |

• 外部IPv4ホストをIPv6ドメインに変換するIPv6ネットワークオブジェクト。

FMC GUIで、左メニューからObjects > Object Management > Select Network > Add Network > Add Objectに移動します。

たとえば、ネットワークオブジェクト4\_mapped\_to\_6はIPv6サブネットFC00:0:0:F::/96で作成されます。

| Edit Network Object                                                                     | 0           |
|-----------------------------------------------------------------------------------------|-------------|
| Name 4_mapped_to_6 Description Network Host Range Network fc00:0:f::/96 Allow Overrides | O FQDN      |
|                                                                                         | Cancel Save |

FTDでIPv4/IPv6用のインターフェイスを設定する

Devices > Device Management > Edit FTD > Interfacesの順に移動し、内部インターフェイスと外 部インターフェイスを設定します。

以下に例を挙げます。

interface ethernet 1/1

名前:Inside

セキュリティゾーン: Inside\_Zone

セキュリティゾーンが作成されていない場合は、Security Zoneドロップダウンメニュー> Newで作成できます。

#### IPv6アドレス:FC00:0:0:1::1/96

| Edit Physi    | cal Inter   | face     |          |                        |            | 0   |
|---------------|-------------|----------|----------|------------------------|------------|-----|
| General       | IPv4        | IPv6     | Advanced | Hardware Configuration | FMC Access |     |
| Name:         |             |          |          |                        |            |     |
| inside        |             |          |          |                        |            |     |
| Enabled       |             |          |          |                        |            |     |
| Manage        | ment Only   |          |          |                        |            |     |
| Description:  |             |          |          |                        |            |     |
|               |             |          |          |                        |            |     |
| Mode:         |             |          |          |                        |            |     |
| None          |             |          | •        |                        |            |     |
| Security Zon  | ie:         |          |          |                        |            |     |
| Inside_Zor    | ne          |          | <b>v</b> |                        |            |     |
| Interface ID: |             |          |          |                        |            |     |
| Ethernet1/    | 1           |          |          |                        |            |     |
| MTU:          |             |          |          |                        |            |     |
| 1500          |             |          |          |                        |            |     |
| (64 - 9198)   |             |          |          |                        |            |     |
| Propagate S   | ecurity Gro | oup Tag: |          |                        |            |     |
|               |             |          |          |                        |            | 01/ |
|               |             |          |          |                        | Cancel     | OK  |

| Edit Phys                 | ical Inter                                                              | face                                                                                   |     |          |                     |      |            | 0  |
|---------------------------|-------------------------------------------------------------------------|----------------------------------------------------------------------------------------|-----|----------|---------------------|------|------------|----|
| General                   | IPv4                                                                    | IPv6                                                                                   | Adv | anced    | Hardware Configurat | tion | FMC Access |    |
| Basic                     | Address                                                                 | Prefix                                                                                 | es  | Settings |                     |      |            |    |
| L<br>Enable<br>Enable DHO | Enab<br>Enforce<br>ink-Local a<br>Autoconfig<br>DHCP for<br>CP for non- | le IPV6:<br>EUI 64:<br>ddress:<br>uration:<br>address<br>config:<br>address<br>config: |     |          |                     | ]    |            |    |
|                           |                                                                         |                                                                                        |     |          |                     |      | Cancel     | ОК |

| fanager Access Advanced |
|-------------------------|
|                         |
|                         |
| + Add Add               |
| EU164                   |
| false / 🗑               |
|                         |

interface ethernet 1/2

名前:外部

セキュリティゾーン: Outside\_Zone

セキュリティゾーンが作成されていない場合は、Security Zoneドロップダウンメニュー> Newで作成できます。

#### IPv4アドレス: 192.168.0.106/24

| Edit Physi    | cal Inter   | face     |              |                        | 0          |
|---------------|-------------|----------|--------------|------------------------|------------|
| General       | IPv4        | IPv6     | Advanced     | Hardware Configuration | FMC Access |
| Name:         |             |          |              |                        |            |
| Outside       |             |          |              |                        |            |
| Enabled       |             |          |              |                        |            |
| Manage        | ment Only   |          |              |                        |            |
| Description:  |             |          |              |                        |            |
|               |             |          |              |                        |            |
| Mode:         |             |          |              |                        |            |
| None          |             |          | •            |                        |            |
| Security Zon  | e:          |          |              |                        |            |
| Outside_Z     | one         |          | •            |                        |            |
| Interface ID: |             |          |              |                        |            |
| Ethernet1/    | 2           |          |              |                        |            |
| MTU:          |             |          |              |                        |            |
| 1500          |             |          |              |                        |            |
| (64 - 9198)   |             |          |              |                        |            |
| Propagate S   | ecurity Gro | oup Tag: | $\checkmark$ |                        |            |
|               |             |          |              |                        | Cancel     |
|               |             |          |              |                        |            |

| Edit Physi      | cal Inter   | face        |            |                        | Ø          |
|-----------------|-------------|-------------|------------|------------------------|------------|
| General         | IPv4        | IPv6        | Advanced   | Hardware Configuration | FMC Access |
| IP Type:        |             |             |            |                        |            |
| Use Static      | IP          |             | •          |                        |            |
| IP Address:     |             |             |            |                        |            |
| 192.168.0.      | 106/24      |             |            |                        |            |
| eg. 192.0.2.1/2 | 255.255.255 | 5.128 or 19 | 2.0.2.1/25 |                        |            |
|                 |             |             |            |                        |            |
|                 |             |             |            |                        |            |
|                 |             |             |            |                        |            |
|                 |             |             |            |                        |            |
|                 |             |             |            |                        |            |
|                 |             |             |            |                        |            |
|                 |             |             |            |                        | Cancel OK  |

デフォルトルートの設定

Devices > Device Management > Edit FTD > Routing > Static Routing > Add Routeの順に移動します。

たとえば、ゲートウェイ192.168.0.254を持つ外部インターフェイス上のデフォルトスタティック ルートです。

|                                                           |                      |                           | 0.000 |
|-----------------------------------------------------------|----------------------|---------------------------|-------|
| Type:   IPv4                                              | ) IPv6               |                           |       |
| Interface*                                                |                      |                           |       |
| Outside                                                   | •                    |                           |       |
| (Interface starting with this ico                         | on 🚳 signifies it is | available for route leak) |       |
| Available Network C                                       | +                    | Selected Network          |       |
| Q Search                                                  | Ad                   | d any-ipv4                | Ì     |
| 6_mapped_to_4                                             |                      |                           |       |
| any-ipv4                                                  |                      |                           |       |
| any_IPv4                                                  |                      |                           |       |
| google_dns_ipv4                                           |                      |                           |       |
| google_dns_ipv4_group                                     |                      |                           |       |
| google_dns_ipv6_group                                     |                      |                           |       |
| Ensure that egress virtualroute<br>Gateway                | er has route to tha  | t destination             |       |
| 192.168.0.254                                             | • +                  |                           |       |
| Metric:                                                   |                      |                           |       |
| 1                                                         |                      |                           |       |
|                                                           |                      |                           |       |
| (1 - 254)                                                 |                      |                           |       |
| (1 - 254)<br>Tunneled: (Used only for                     | default Route)       |                           |       |
| (1 - 254)<br>Tunneled: (Used only for<br>Route Tracking:  | default Route)       |                           |       |
| (1 - 254)<br>Tunneled:  (Used only for<br>Route Tracking: | default Route)       |                           |       |

| t Center Overview           | Analysis Policies Device                                                                       | es Objects Integration                                                                                                    |                                                                                                    |                                               | Deploy Q                                      | 🔮 🔅 🕲 admin 🔹 👶 SECU                                                                                                    | JRE                                                                                                    |
|-----------------------------|------------------------------------------------------------------------------------------------|----------------------------------------------------------------------------------------------------|----------------------------------------------------------------------------------------------------|-----------------------------------------------|-----------------------------------------------|----------------------------------------------------------------------------------------------------|----------------------------------------------------------------------------------------------------|
| se<br>15 Inline Sets DHCP S | SNMP                                                                                           |                                                                                                    |                                                                                                    |                                               |                                               | Save Can                                                                                                    | cel                                                                                                    |
|                             |                                                                                                |                                                                                                    |                                                                                                    |                                               |                                               | + Add Rout                                                                                                    | te                                                                                                    |
| Network +                   | Interface                                                                                      | Leaked from Virtual Router                                                                                                    | Gateway                                                                                                    | Tunneled                                      | Metric                                        | Tracked                                                                                                    |                                                                                                    |
| ▼ IPv4 Routes               |                                                                                                |                                                                                                    |                                                                                                    |                                               |                                               |                                                                                                    |                                                                                                    |
| any-ipv4                    | Outside                                                                                        | Global                                                                                                    | 192.168.0.254                                                                                                    | false                                         | 1                                             | / 1                                                                                                    | ¥                                                                                                    |
| ▼ IPv6 Routes               |                                                                                                |                                                                                                    |                                                                                                    |                                               |                                               |                                                                                                    |                                                                                                    |
|                             |                                                                                                |                                                                                                    |                                                                                                    |                                               |                                               |                                                                                                    |                                                                                                    |
|                             |                                                                                                |                                                                                                    |                                                                                                    |                                               |                                               |                                                                                                    |                                                                                                    |
|                             |                                                                                                |                                                                                                    |                                                                                                    |                                               |                                               |                                                                                                    |                                                                                                    |
|                             |                                                                                                |                                                                                                    |                                                                                                    |                                               |                                               |                                                                                                    |                                                                                                    |
|                             |                                                                                                |                                                                                                    |                                                                                                    |                                               |                                               |                                                                                                    |                                                                                                    |
|                             | nt Center Overview  se es Inline Sets DHCP 5  Network +  * IPv4 Routes any-ipv4  * IPv6 Routes | th Center Overview Analysis Policies Devic<br>se<br>es Inline Sets DHCP SNMP<br>Network 4 Interface<br>* IPv4 Routes<br>any-ipv4 Outside<br>* IPv6 Routes | Analysis Policies Devices Objects Integration<br>se<br>es Inline Sets DHCP SNMP<br>Network - Interface Leaked from Virtual Router<br>V IPv4 Routes<br>any-ipv4 Outside Global<br>V IPv6 Routes | Analysis Policies Devices Objects Integration | Analysis Rolicies Devices Objects Integration | Analysis       Rolicies       Devices       Objects       Integration       Deploy       Q.         se       Inline Sets       DHCP       SNMP       Interface       Leaked from Virbual Router       Gateway       Tunneled       Metric       Interface       Interface | Analysis       Rolicies       Devices       Objects       Integration       Deploy       Q       Q< |

NATポリシーの設定

FMC GUIで、Devices > NAT > New Policy > Threat Defense NATの順に移動し、NATポリシーを 作成します。

たとえば、NATポリシーFTD\_NAT\_Policyが作成され、テストFTD FTD\_LABに割り当てられます。

| New Policy                                                                | 6                | > |
|---------------------------------------------------------------------------|------------------|---|
| Name: FTD_NAT_Policy Description: Targeted Devices                        |                  |   |
| Available Devices          Q. Search by name or value       Add to Policy | Selected Devices |   |
|                                                                           | Cancel Save      |   |

#### NATルールの設定

アウトバウンドNAT。

FMC GUIで、Devices > NAT > Select the NAT policy > Add Ruleの順に移動し、内部IPv6ネット ワークを外部IPv4プールに変換するNATルールを作成します。

たとえば、ネットワークオブジェクトLocal\_IPv6\_subnetは、ネットワークオブジェクト 6\_mapped\_to\_4に動的に変換されます。

NATルール:自動NATルール

タイプ:ダイナミック

送信元インターフェイスオブジェクト: Inside\_Zone

# 宛先インターフェイスオブジェクト:Outside\_Zone

# 元の送信元:Local\_IPv6\_subnet

# 変換済みソース:6\_mapped\_to\_4

| Edit NAT Rule                                                |                          |     |                               | 0   |
|--------------------------------------------------------------|--------------------------|-----|-------------------------------|-----|
| NAT Rule:<br>Auto NAT Rule                                   | Pool Advanced            |     |                               |     |
| Available Interface Objects C                                | Source Interface Objects | (1) | Destination Interface Objects | (1) |
| Group_Inside<br>Group_Outside<br>Inside_Zone<br>Outside_Zone | to Source<br>Destination |     | Outside_2one                  |     |
|                                                              |                          |     | Cancel                        | ОК  |

| Edit NAT Rule                                                                             |                   |                                                                              | 0      |
|-------------------------------------------------------------------------------------------|-------------------|------------------------------------------------------------------------------|--------|
| NAT Rule:<br>Auto NAT Rule<br>Type:<br>Dynamic<br>Enable<br>Interface Objects Translation | PAT Pool Advanced |                                                                              |        |
| Original Packet Original Source:* Local_IPv6_subnet Original Port: TCP v                  | ] +               | Translated Packet Translated Source: Address  G_mapped_to_4 Translated Port: | +      |
|                                                                                           |                   |                                                                              | Cancel |

インバウンドNAT。

FMC GUIで、Devices > NAT > Select the NAT policy > Add Ruleの順に移動し、外部IPv4トラフ ィックを内部IPv6ネットワークプールに変換するNATルールを作成します。これにより、ローカ ルIPv6サブネットとの内部通信が可能になります。

さらに、外部DNSサーバからの応答をA(IPv4)レコードからAAAA(IPv6)レコードに変換できるように、このルールでDNS書き換えを有効にします。

たとえば、外部ネットワークAny\_IPv4は、オブジェクト4\_mapped\_to\_6で定義されたIPv6サブネ ット2100:6400::/96に静的に変換されます。

NATルール:自動NATルール

タイプ:スタティック

送信元インターフェイスオブジェクト:Outside\_Zone

宛先インターフェイスオブジェクト: Inside\_Zone

元の送信元:Any\_IPv4

#### 翻訳済みソース:4\_mapped\_to\_6

# このルールに一致するDNS応答を変換する:はい(チェックボックスをオンにする)

| Edit NAT Rule                                                |                  |                          |     |                               | 0   |
|--------------------------------------------------------------|------------------|--------------------------|-----|-------------------------------|-----|
| NAT Rule:<br>Auto NAT Rule<br>Type:<br>Static<br>Static      | *<br>*           |                          |     |                               |     |
| Available Interface Objects C                                | n PAT Pool Advan | Source Interface Objects | (1) | Destination Interface Objects | (1) |
| Group_Inside<br>Group_Outside<br>Inside_Zone<br>Outside_Zone |                  | Outside_Zone             |     | Inside_Zone                   | •   |
|                                                              |                  |                          |     |                               |     |
|                                                              |                  |                          |     | Cancel                        | ОК  |

| Edit NAT Rule                                                                  |                             |                                                                               | 0      |
|--------------------------------------------------------------------------------|-----------------------------|-------------------------------------------------------------------------------|--------|
| NAT Rule:<br>Auto NAT Rule<br>Type:<br>Static<br>Interface Objects Translation | ▼<br>▼<br>PAT Pool Advanced |                                                                               |        |
| Original Packet Original Source:* any_IPv4 Original Port: TCP                  | • +<br>•                    | Translated Packet Translated Source: Address  4_mapped_to_6  Translated Port: | +      |
|                                                                                |                             |                                                                               | Cancel |

| E                         | dit NAT                                                                                                  | Rule            | Ð                                                                   |                                                            |                                                              |                          |                      |                             |                            |                        |                       | 0                    |
|---------------------------|----------------------------------------------------------------------------------------------------|-----------------|---------------------------------------------------------------------|------------------------------------------------------------|--------------------------------------------------------------|--------------------------|----------------------|-----------------------------|----------------------------|------------------------|-----------------------|----------------------|
|                           | AT Rule:<br>Auto NA<br>ype:<br>Static<br>Enable<br>Interface                                             | T Rule          | cts Tran                                                            | v<br>v<br>slation P                                        | PAT Pool Adv                                                 | vanced                   |                      |                             |                            |                        |                       |                      |
|                           | <ul> <li>Transl</li> <li>Fallthr</li> <li>IPv6</li> <li>Net to</li> <li>Do no</li> <li>Perfor</li> </ul> | Net M<br>t prox | NS replies t<br>to Interface<br>Mapping<br>y ARP on D<br>ute Lookup | hat match t<br>PAT(Destine<br>Nestination I<br>for Destine | this rule<br>nation Interface<br>Interface<br>tion Interface |                          |                      |                             |                            |                        |                       |                      |
|                           |                                                                                                    |                 |                                                                     |                                                            |                                                              |                          |                      |                             |                            | Cancel                 | OK                    |                      |
| FTD_<br>Enter De<br>Rules | _NAT_Polic                                                                                               | У               |                                                                     |                                                            |                                                              |                          |                      |                             |                            | Show Warn              | Policy Assig          | Cancel<br>nments (1) |
| Filter by                 | Device T Filte                                                                                           | r Rules         |                                                                     |                                                            |                                                              |                          |                      |                             |                            |                        | ×                     | Add Rule             |
|                           |                                                                                                    |                 |                                                                     |                                                            |                                                              | Original Packet          |                      |                             | Translated Packet          |                        |                       |                      |
|                           | Direction                                                                                                | Type            | Source<br>Interface Objects                                         | Destination<br>Interface Objects                           | Original<br>Sources                                          | Original<br>Destinations | Original<br>Services | Translated<br>Sources       | Translated<br>Destinations | Translated<br>Services | Options               |                      |
| ∨ NA                      | T Rules Before                                                                                           |                 |                                                                     |                                                            |                                                              |                          |                      |                             |                            |                        |                       |                      |
| √ Au                      | to NAT Rules                                                                                             |                 |                                                                     |                                                            |                                                              |                          |                      |                             |                            |                        |                       |                      |
| #                         | *                                                                                                    | Static<br>Dyna  | Outside_Zone                                                        | Inside_Zone<br>Outside_Zone                                | Local_IPv6_subnet                                            |                          |                      | 4_mapped_to_6 6_mapped_to_4 |                            |                        | Dns:true<br>Dns:false | /1                   |

# FTDへの変更の導入に進みます。

検証

> NAT Rules After

• インターフェイス名とIP設定を表示します。

Interface Name Security Ethernet1/1 inside 0 Ethernet1/2 Outside 0

> show ipv6 interface brief

inside [up/up]
fe80::12b3:d6ff:fe20:eb48
fc00:0:0:1::1

> show ip

System IP Addresses: Interface Name IP address Subnet mask Ethernet1/2 Outside 192.168.0.106 255.255.255.0

• FTD内部インターフェイスからクライアントへのIPv6接続を確認します。

IPv6内部ホストIP fc00:0:0:1::100。

FTD内部インターフェイスfc00:0:0:1::1。

#### <#root>

> ping fc00:0:0:1::100

Please use 'CTRL+C' to cancel/abort...
Sending 5, 100-byte ICMP Echos to fc00:0:0:1::100, timeout is 2 seconds:
!!!!!
Success rate is 100 percent (5/5), round-trip min/avg/max = 1/1/1 ms

#### • FTD CLIでNAT設定を表示します。

#### <#root>

> show running-config nat
!
object network Local\_IPv6\_subnet
nat (inside,Outside) dynamic 6\_mapped\_to\_4
object network any\_IPv4

nat (Outside, inside) static 4\_mapped\_to\_6 dns

トラフィックのキャプチャ.

たとえば、内部IPv6ホストfc00:0:0:1::100からDNSサーバへのキャプチャトラフィックは、 fc00::f:0:0:ac10:a64 UDP 53です。

ここでは、宛先DNSサーバはfc00::f:0:0:ac10:a64です。最後の32ビットはac10:0a64です。これ らのビットは、オクテット単位で172、16、10、100に相当します。ファイアウォール6-to-4は、 IPv6 DNSサーバfc00::f:0:0:ac10:a64を同等のIPv4 172.16.10.100に変換します。

<#root>

> capture test interface inside trace match udp host fc00:0:0:1::100 any6 eq 53

> show capture test

2 packets captured
1: 00:35:13.598052 fc00:0:0:1::100.61513 > fc00::f:0:0:ac10:a64.53: udp
2: 00:35:13.638882 fc00::f:0:0:ac10:a64.53 > fc00:0:0:1::100.61513: udp

> show capture test packet-number 1

[...] Phase: 3 Type: UN-NAT Subtype: static Result: ALLOW Config: object network any\_IPv4 nat (Outside, inside) static 4\_mapped\_to\_6 dns Additional Information: NAT divert to egress interface Outside(vrfid:0) Untranslate fc00::f:0:0:ac10:a64/53 to 172.16.10.100/53 <<<< Destination NAT [...] Phase: 6 Type: NAT Subtype: Result: ALLOW Config:

object network Local\_IPv6\_subnet
nat (inside,Outside) dynamic 6\_mapped\_to\_4
Additional Information:
Dynamic translate fc00:0:0:1::100/61513 to 192.168.0.107/61513 <<<<<< Source NAT</pre>

> capture test2 interface Outside trace match udp any any eq 53

2 packets captured

1: 00:35:13.598152 192.168.0.107.61513 > 172.16.10.100.53: udp 2: 00:35:13.638782 172.16.10.100.53 > 192.168.0.107.61513: udp

翻訳について

シスコは世界中のユーザにそれぞれの言語でサポート コンテンツを提供するために、機械と人に よる翻訳を組み合わせて、本ドキュメントを翻訳しています。ただし、最高度の機械翻訳であっ ても、専門家による翻訳のような正確性は確保されません。シスコは、これら翻訳の正確性につ いて法的責任を負いません。原典である英語版(リンクからアクセス可能)もあわせて参照する ことを推奨します。